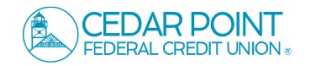

**NOTE:** We make it safe and easy to pay bills through both online and mobile banking. The Bill Pay service enables you to schedule automatic monthly payments for recurring bills. Set up payees once to easily make payments.

1. Select the Transfers & Payments menu and choose 'Pay with Bill Pay'.

| දිද් Account to Account Transfer              | \$컱 Transfer Money                         |
|-----------------------------------------------|--------------------------------------------|
| Transfer or link to another member's account. | Transfer money from one account to another |
| 👺 Pay a Loan                                  | Pay with Bill Pay                          |
| Make or schedule a payment on your loan       | Add, schedule and manage bill payments     |

2. Select the account you wish to enroll in bill pay and then click 'Enroll in Bill Pay'.

| Bill Pay |                                                      |
|----------|------------------------------------------------------|
|          | Please select an account below to enroll in Bill Pay |
|          | Primary Savings 0000 \$50.52                         |
|          | Standard Checking 0080                               |
|          | Primary Savings 0000 \$49,96                         |
|          | Primary Savings 0080 \$2,383.92                      |
|          | Primary Savings 0800 \$23.17                         |
|          | Overdraft Line of Credit 0800 \$0.00                 |
|          | Cancel Enroll in Bill Pay                            |

3. Select a Challenge phrase and review the Terms of Service.

Select 'Accept & Submit' to continue.

**NOTE:** A new window will open and you will be taken outside of online banking.

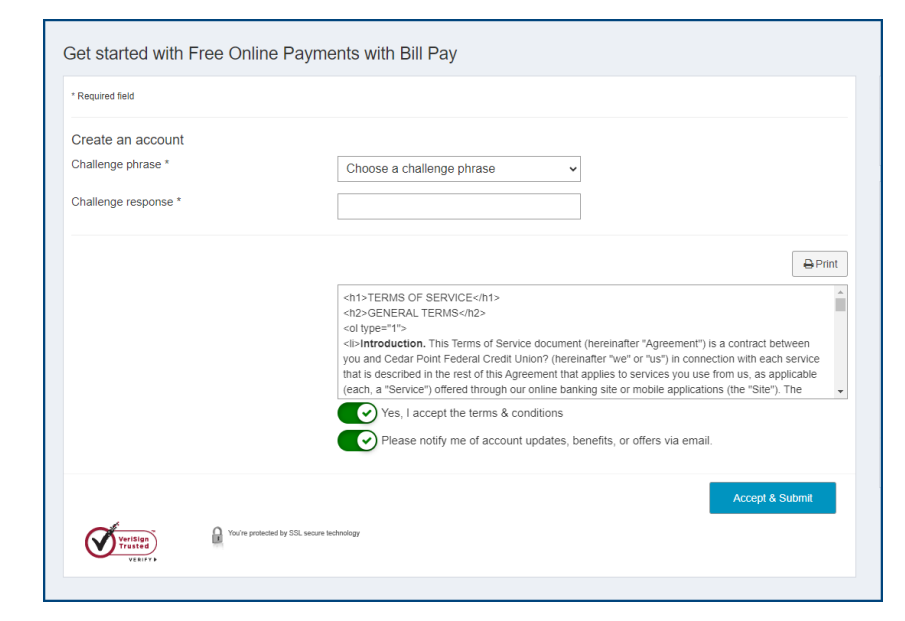

4. Select the green '+ Payee' button to setup your first payee.

5. Popular payees will be listed at the top of the screen. Use the search box to locate popular payees.

- 6. If Payee is located, select and enter the requested info for that payee and 'Submit' to complete.
- If you are unable to locate your payee under the Popular Payee list, you can create manually using the 'Pay Company' and 'Pay a person' options located at the bottom of the Add payee section to create.

| chedule                                                                                    |                                                                                 |
|--------------------------------------------------------------------------------------------|---------------------------------------------------------------------------------|
| Our goal is to deliver your payment securely and quic                                      | ckiy.                                                                           |
| Some payments will process using a single-use, pre-paid car<br>communications you receive. | rd, which means you will not recognize card numbers within payment confirmation |
| Some payments will process using a single-use, pre-paid can<br>communications you receive. | rd, which means you will not recognize card numbers within payment confirmatio  |

| earch or select from frequently used payees: |     |               |
|----------------------------------------------|-----|---------------|
| Search Payee                                 | Add |               |
| AMERICAN EXPRESS                             |     | CAPITAL ONE   |
| CAPITAL ONE VENTURE MI                       |     | CEDAR POINT   |
| CHASE MASTERCARD AND VISA                    |     | CITI CARDS    |
| COMCAST MARYLAND                             |     | OISCOVER CARD |
| • L 01/170                                   |     |               |

| earch or select from frequently used payees:                                                                                                    |                 |                                                                                                    |
|----------------------------------------------------------------------------------------------------|-----------------|----------------------------------------------------------------------------------------------------|
| Search Payee                                                                                                    | Add             |                                                                                                    |
| AMERICAN EXPRESS                                                                                                    |                 | CAPITAL ONE                                                                                                    |
| CAPITAL ONE VENTURE MI                                                                                                    |                 | CEDAR POINT                                                                                                    |
| CHASE MASTERCARD AND VISA                                                                                                    |                 | CITI CARDS                                                                                                    |
| COMCAST MARYLAND                                                                                                    |                 | OISCOVER CARD                                                                                                    |
| OLOWES                                                                                                    |                 | SAINT MARYS COUNTY METROPOLITAN COMMISSION                                                                                                    |
| se the options below to search the full payee directory or add people y<br>Pay a company (e.g. credit card, utilities or cable)<br>Send the money by:<br>Entering information on my billing statement<br>Electronic/Check | ou need to pay: | Pay a person (e.g. filend or relative)<br>Send the money by:<br>Direct deposit (Electronic)<br>Requires routing and account number, paid within 1-2 business days.<br>Check |

## Secure Messages

8. Enter the necessary information for the payee and click 'Submit'.

| la payee                   |                        |  |
|----------------------------|------------------------|--|
| Vho are you trying to pay? |                        |  |
| Required field             |                        |  |
| ayee name *                | Payee name             |  |
| ayee account number *      | Payee account number   |  |
|                            | No account number ?    |  |
| onfirm account number *    | Confirm account number |  |
| ayee ZIP Code *            | 300000-3000X           |  |
|                            |                        |  |
| < Back                     |                        |  |

9. To initiate a payment, enter the amount, date you wish to pay, and select the correct funding account and click 'Pay'.

| Pay to                      |         |            |        | Acti            |
|-----------------------------|---------|------------|--------|-----------------|
| AAA ADVANTAGE CLUB ALL      | IANCE   | Pay from   | *      | C Make it recur |
| AAA ADVANTAGE CLUB ALLIANCE | \$ 0.00 | 03/05/2024 | piete: | ¢ Day           |

10. To add additional funding accounts to pay bills from, navigate to the 'My Account' tab in Bill Pay and select '+ Add Account'.

|        | Payments                    | Payees      | Pay a person      | GiftPay      | Calendar | My a | account            | F          |
|--------|-----------------------------|-------------|-------------------|--------------|----------|------|--------------------|------------|
|        |                             |             |                   |              |          |      |                    |            |
| Μ      | ly account                  | 1           |                   |              |          |      |                    |            |
| F      | Pay from ac                 | counts      |                   |              |          |      | Perso              | ona        |
| /<br>a | Add / Delete pa<br>account. | y from acco | unt, edit nicknam | e, or change | default  |      | Review<br>edit a s | v a<br>sec |
| ſ      |                             |             | Liew accounts     |              |          |      |                    |            |
|        | + Add account               |             |                   |              |          |      |                    |            |
|        |                             |             |                   |              |          |      |                    |            |